# Platform User Guides

How to process a "Top Up" payment

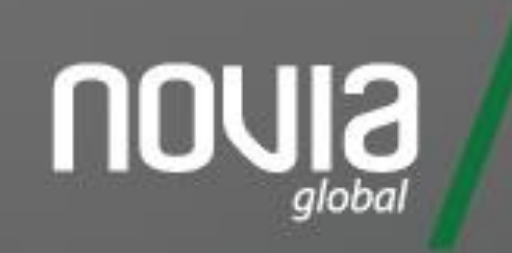

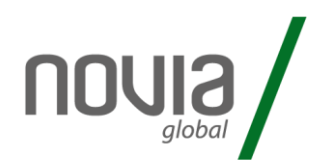

How to process a top up payment for an existing client is a straightforward process comprised of the following steps:

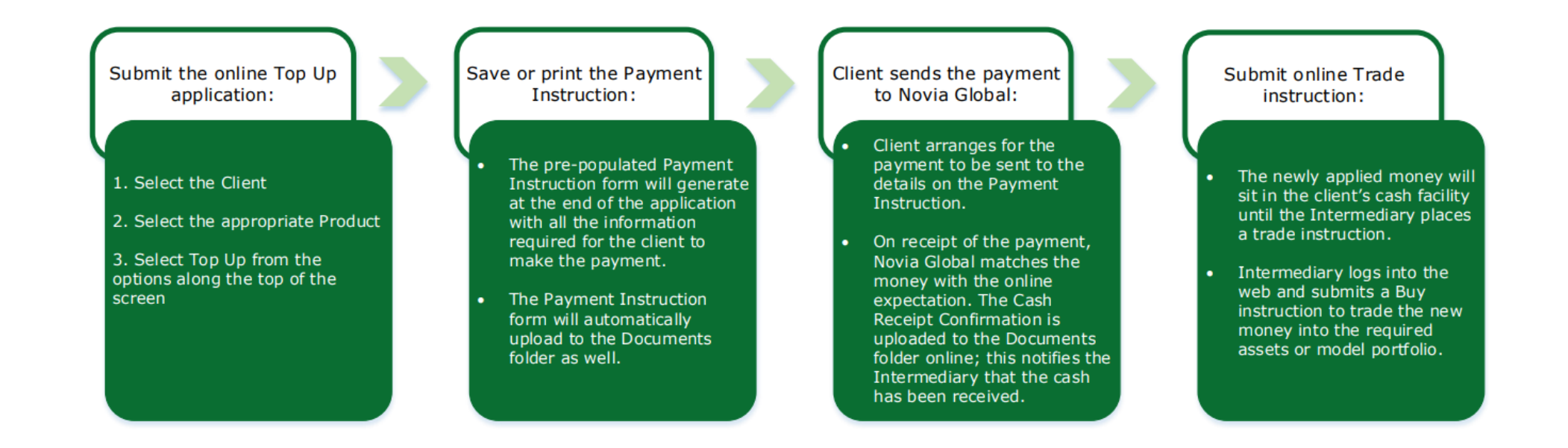

A video tutorial of this process is also available to watch in our online support hub.

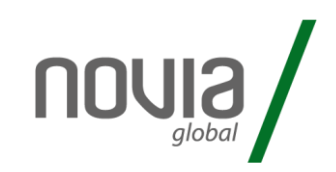

### 1) After initially logging into the platform, search for the required client

| Home       | Clie      | nts 🔻     | Research 👻     | Reports 🕶     | Docum       | ients | Se | ecure Mail     | Support 🗸               |     |        |   |
|------------|-----------|-----------|----------------|---------------|-------------|-------|----|----------------|-------------------------|-----|--------|---|
| A Home     |           |           |                | P:            | M           |       |    |                |                         |     |        |   |
| Funds Un   | der Adn   | ninistra  | tion           | Intermed      | liary Charg | Jes   |    |                | Investment Sales        |     |        |   |
| 40,872,75  | G (GBP)   |           |                | 107,169 (     | GBP)        |       |    |                | 4,270,972 (GBP)         |     |        |   |
| Latest Sta | itus Upd  | lates     |                |               |             |       |    | Client         | 5                       |     |        |   |
| Date       | Client Id | Client N  | ame            | Description   | Status      |       |    | smith          |                         |     |        | Q |
| 15/06/2020 | 302724    | Investor  | # 302724 Smith | Trade Request | In Progress | View  | *  | ± <sup>S</sup> | mith, Investor # 301950 | 2 2 | ~      | ^ |
| 10/06/2020 | 309132    | James W   | ilson          | New Client    | In Progress | View  |    | - 3            | 01320                   |     |        |   |
| 09/06/2020 | 309287    | James D   | avies          | New Client    | In Progress | View  |    | 1 5            | mith, Investor # 302490 | 2 🖬 | ~      |   |
| 04/06/2020 | 309283    | Client Na | ime            | New Client    | In Progress | View  |    | - 3            | 02490                   |     |        |   |
| 04/06/2020 | 302621    | Unknow    | n              | Trade Request | In Progress | View  |    | , s            | mith, investor # 302724 | 1   | $\sim$ |   |
| 03/06/2020 | 309282    | Michael   | Smith          | New Client    | In Progress | View  |    | - 3            | 02/24                   |     |        |   |

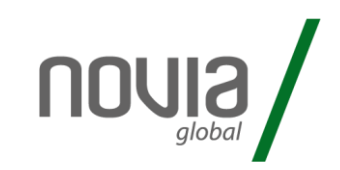

### 2) Select the required product

| 🕈 Home > Gerrard, Steven - 308954           |                |                       |               |
|---------------------------------------------|----------------|-----------------------|---------------|
| Portfolio Value                             |                |                       |               |
| 173,251.60 (GBP)                            |                |                       |               |
| Portfolio Breakdown                         |                |                       |               |
| Global Investment Account: 173,251.60 (GBP) |                |                       |               |
| Product Name                                | Product Value  | Reporting Value (GBP) |               |
| Global Investment Account (USD) - 704178    | 226,000.00     | 173,251.60            | View          |
| Portfolio Asset Allocation                  |                |                       |               |
|                                             | Sector         |                       | Weighting (%) |
|                                             | Fixed Interest |                       | 55.80         |
|                                             | Cash Facility  |                       | 44.2          |
|                                             |                |                       |               |
|                                             |                |                       |               |
|                                             |                |                       |               |
|                                             |                |                       |               |

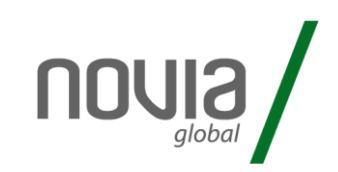

### 3) Select "top up" from the process menu

|        | Home       |              | Clients 🕶       | Research •      | Repo              | orts <del>-</del> | Docume    | ents | Secure Mail     | Support + |  |
|--------|------------|--------------|-----------------|-----------------|-------------------|-------------------|-----------|------|-----------------|-----------|--|
|        | Buy        | Sell         | Switch          | Тор Uр          | Cash FX           | Ad H              | oc Charge | Tran | saction History |           |  |
|        | A Home > G | Gerrard, Ste | even - 308954 > | Global Investme | ent Account (USD) | ) - 704178        |           |      |                 |           |  |
| Assets |            |              |                 |                 |                   |                   |           |      |                 |           |  |

Analyse Account

| Asset Name                      | Units          | Price   | Value (USD) | Reporting Value (GBP) |
|---------------------------------|----------------|---------|-------------|-----------------------|
| Cash                            | 100,000.000000 | 1.0000  | 100,000.00  | 76,660.00             |
| Dodge & Cox Global Bond Acc USD | 10,000.000000  | 12.6000 | 126,000.00  | 96,591.60             |

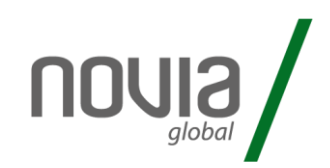

Next

Next

#### 4) Enter the appropriate top up amount and source of wealth

A Home > Gerrard, Steven - 308954 > Global Investment Account (USD) - 704178 > Top Up

#### **Product Details**

| Deposit Deposit             |                     |
|-----------------------------|---------------------|
| Source of Wealth Select a S | ource of Wealth 🗸 🗸 |

#### 5) Enter the initial and / or ongoing adviser fee charge

| ♣ Home > Gerrard, Steven -     | 308954 > Global Investment Account (USD) - 704178 > Top Up |
|--------------------------------|------------------------------------------------------------|
| Charges                        |                                                            |
| Client Charge Type             | Charge Type C                                              |
| Initial Charges                |                                                            |
|                                | Percentage O Amount                                        |
| Initial Charge Value           | Your Initial Charge                                        |
| Ongoing Charges                | - Annual                                                   |
| Ongoing Annual Charge<br>Value | 0.25 %                                                     |
|                                |                                                            |

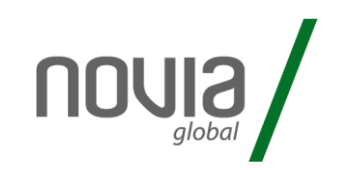

### 6) After clicking "next" a summary is shown of the top up details you have entered

| Product Detai                  | ails                            |      |
|--------------------------------|---------------------------------|------|
| Product                        | Global Investment Account (USD) |      |
| Designation                    |                                 |      |
| Deposit                        | 1,000,000.00                    |      |
| Source of Wealth               | Savings From Income             |      |
| Intermediary                   | y Charges                       |      |
| Client Charge Type             | Charge Type C                   |      |
| Initial Charge<br>Value        | 0.00%                           |      |
| Ongoing Annual<br>Charge Value | 0.25 %                          |      |
| Back                           |                                 | Next |

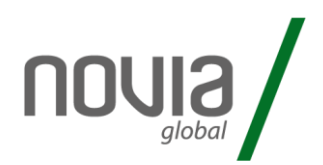

#### 7) Tick to confirm the details are correct and accept declaration

#### Declaration

#### I confirm that the Applicant(s):

- have accepted your Terms and Conditions
- are eligible to hold an account with Novia Global
- · are eligible for the investments that will be selected
- · have authorised me to submit their application on their behalf
- · have been provided with all the information required to authorise me to submit this Application on their behalf
- have been made aware of Novia Global's privacy policy and they understand and consent to our use of their personal data as set out in the privacy policy
- have given me information about their tax residency (including a Tax Identification Number where applicable) and nationality

For the General Investment Account are not US Persons\* (any US citizen, national or resident individual, any trust, partnership or corporation organised in the United States of America or under its laws or those of any States)\*my declaration in this respect is indisputable

If you are unable to make an indisputable declaration and have any doubts, then you must also submit the additional information on the Foreign Account Tax Compliance Act Form available in the document library.

I confirm the Applicant(s) authorise you to:

- make any payments of fees due to me, their adviser, as specified in this Application on their behalf
- accept any investment or disinvestment instructions from me as their appointed adviser and your nominee
- · hold cash, investments, interest, dividends and any other rights or proceeds in respect of their cash and investments
- liquidate investments sufficient to pay withdrawals, fees and charges and maintain the minimum 2% cash balance at your sole discretion, if I or they fail to give instructions
- use electronic communication as the primary method of communication and to post all important documents in the document library, where they can be retrieved at any time

#### The Applicant(s) declare that:

- The information supplied in this application and any supporting documents is true and complete to the best of the knowledge of the Applicant(s) and Adviser, who understand that it is a
  serious offence to knowingly provide false or misleading information on this Application form. We must be informed no later than 30 days after a change to the Applicant(s) residency status,
  or name, or permanent residential address.
- they understand and accept that we are not responsible for advice on the suitability or appropriateness of using the Novia Global Wealth Management Service or any investment decisions
- they understand and accept that their telephone calls with Us will be recorded for monitoring, training and security purposes
- all the information provided to Us either in this Application or subsequently may be shared with and used by, the group of companies to which we belong, any companies associated to You, service providers or agents in accordance with Our Data Protection Policy
- they understand and accept that any personal information obtained by Us in relation to this Application may be held and used by Us for any of the purposes set out in Our privacy policy
  which is available at all times on Our website, or disclosed to a Third Party to enable the Application to be processed:
  - o to enable Us to service the Applicant(s) Account and/or any subsequent transactions; and
  - to communicate with the Applicant(s) directly or indirectly for any such purposes
- they understand and accept that We or associated third parties may make searches at electronic agencies, for the purposes of verifying their identity, information and status.

#### Verification of identity

 I confirm that the applicant's name, address, and date of birth information in the I confirm that the applicant's name, address, and date of birth information in the application was obtained by me. I also confirm the evidence I used and recorded in this regard was in line with the standards I am contracted to by Novia Global Limited through the Terms of Business.

Identification and verification documents are required before trading of a client's assets can commence.

I confirm that the Applicant(s) have read and accept the Terms and Conditions

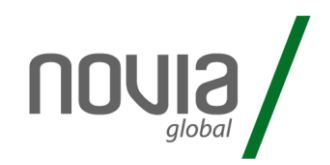

### 8) After submitting the case, the relevant documents are then generated

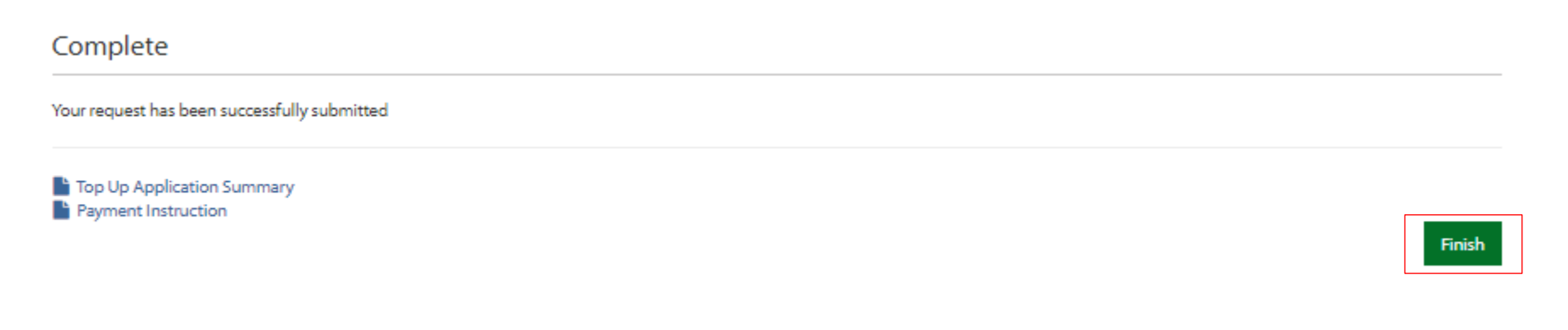

These documents can be opened and printed.

9) After reviewing the documents, click "finish" to complete the process.

10) You will then be returned to the homepage with the new top up client information now being displayed.